# Создание проекта и выполнение съемки точек в режиме RTK ГНСС от базовых станций ГСИ

40. Нажмите кнопку Start (Пуск), выберите значок MAGNET Field для запуска программы.

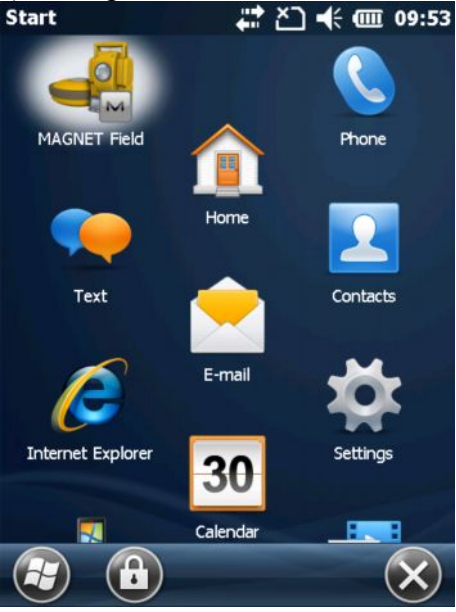

Рисунок 1

41. Начинается открытие проекта, после которого отобразится окно с предложением подключения к устройству.

| MACNET™<br>Field                                                  | М Подключения 🏤 🊱 🚮<br>Общие Enterprise<br>ГТип устройства                                                                                                    |
|-------------------------------------------------------------------|----------------------------------------------------------------------------------------------------|
| Enterprise<br>Field                                               | <ul> <li>● GPS</li> <li>&lt;По умолч.&gt;</li> <li>База</li> <li>● Ровер</li> <li>Оптич.</li> <li>&lt;По умолч.&gt;</li> <li>© Оптич.</li> <li>Connect to last used BT device</li> </ul> |
|                                                                   | 🖌 Запрос при запуске                                                                                                    |
| © 2011-2013 Topcon Positioning Systems, Inc., All rights reserved | Подключить                                                                                                    |

Рисунок 2

42. Окно подключений изначально содержит конфигурацию выполнения топосъемки, принятой по умолчанию. Однако, если программа запускается впервые или для выполнения конкретной съемки, перед исполнением съемки требуется настроить конфигурацию проекта. В нашем случае, мы создадим конфигурацию RTK съемки от одной постоянно действующей базовой станции ГСИ. Чтобы работать от какой-либо из ПДБС ГСИ на территории Российской федерации, необходимо зарегистрироваться на сайте <u>http://gnss.gsi.ru/login.php</u>.

|         | Вход          |                |
|---------|---------------|----------------|
| Логин:  |               |                |
| Пароль: |               | Забыли пароль? |
|         | Вход          |                |
|         | [Регистрация] |                |

Рисунок 3

При регистрации необходимо указать название организации, ее ИНН/КПП, контактное лицо, электронную почту и телефон. Выберите базовую станцию, от которой Вы собираетесь работать.

Регион: Выберите базовую станцию --. Выберите базовую станцию -Нижний Новгород Самара Ростов-на-Дону Алматы Воронеж Екатеринбург Новосибирск Красноярск Хабаровск С.Петербург Уфа Архангельск Владикавказ Москва Рисунок 4

После регистрации Вам будет предоставлены логин и пароль для входа на сайт. В зависимости от того, к какой базовой станции Вы будете подключаться, Вам будет предоставлена информация для подключения: IP адрес и порт. С этими данными Вам необходимо будет создать проект для работы по сбору координат точек. Чтобы создать

проект с такой конфигурацией, пройдите в Главное окно, нажав на кнопку

43. Для операций проектами в Главном окне выберите пиктограмму Проект. В открывшемся окне выберите Создать. В строке Имя укажите название проекта, остальные строки заполнять необязательно. Текущая дата устанавливается автоматически по системному времени контроллера.

| Default     |              | °≷ 🕀 🔀     | M   | Defa | ault |     |           | Ш          | <b>]</b> , 4 | 2  | 9            |          |
|-------------|--------------|------------|-----|------|------|-----|-----------|------------|--------------|----|--------------|----------|
|             |              |            |     |      | 7    |     |           |            |              |    |              |          |
| Проект      | Настройка    | Обмен      | Co  | зда  | ть   | 0   | ткр       | )ЫТ        | Ь            | Уд | али          | ть       |
|             | <b>P</b>     |            |     |      | j    |     |           |            |              |    |              |          |
| Чат         | Правка       | Расчеты    | Оп  | poe  | кте  | Co  | xpa<br>Ka | эк<br>Эни, | ть           |    |              |          |
| 397         |              | A          |     |      |      |     |           |            |              |    |              |          |
| Карта       | Подключить   | Установить |     |      |      |     |           |            |              |    |              |          |
|             | T <u>k</u>   |            |     |      |      |     |           |            |              |    |              |          |
| Съемка      | Разбивка     | Прилож-я   |     |      |      |     |           |            |              |    |              |          |
| M Создать   |              | - 🖌 🔀      | Μ   |      |      |     |           |            |              |    | $\checkmark$ | $\times$ |
| 🍺 \\MA      | GNET Field\J | obs        | RTK | (_S  | UR   | /EY | INC       | 3          |              |    | 0            | нист     |
|             |              |            |     |      |      |     |           |            |              |    |              | 332      |
| Имя         |              |            | 1   | 2    | З    | 4   | 5         | 6          | 7            | 8  | 9            | 0        |
| Исполнитель |              |            |     | 14/  | E    | D   | т         |            |              | T  |              |          |
| Примечания  |              | $\sim$     |     | ••   | -    |     |           |            |              |    |              |          |
|             |              |            | A   | S    | D    | F   | G         | Н          | J            | К  | L            |          |
|             | RT.          |            |     | z    | x    | с   | V         | в          | Ν            | м  | ,            | •        |
| Текущ. дата |              |            |     | /    | *    |     | Про       | бөл        |              |    |              |          |
|             | 1/1.         | 3/14 10:28 |     |      |      |     | npo       |            |              | Ľ  |              |          |
|             |              |            | За  | гл   |      | ?   |           | Ha         | азад         |    | Реги         | стр      |
|             | Обзор        | Далее >>   | Нач | ало  |      | <-  |           |            | ->           |    | Кон          | ец       |
| Рисунок 5   |              |            |     |      |      |     |           |            |              |    |              |          |

44. В строке Имя укажите название проекта, остальные строки заполнять необязательно. Текущая дата устанавливается автоматически по системному времени контроллера. Нажмите кнопку

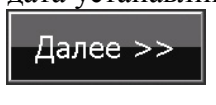

| M Создать             |            | - 🖌 🔀      |  |  |
|-----------------------|------------|------------|--|--|
| 🎼 \\MAGNET Field\Jobs |            |            |  |  |
|                       |            |            |  |  |
| Имя                   | RTK_SURVEY | ING        |  |  |
| Исполнитель           |            |            |  |  |
| Примечания            |            |            |  |  |
|                       |            |            |  |  |
|                       |            | <b>v</b>   |  |  |
| Текущ. дата           |            |            |  |  |
|                       | 2/1/1      | 4 15:56 PM |  |  |
|                       |            |            |  |  |
|                       | Обзор      | Далее >>   |  |  |
|                       | Cosop      | Hanoc      |  |  |

Рисунок 6

45. В открывшемся окне Настройки в поле GPS+ конфигурация нажмите кнопку с тремя точками

| В открывшемся окне нажмите кнопк                                  | у Добавить                                                          |                                                               |
|-------------------------------------------------------------------|---------------------------------------------------------------------|---------------------------------------------------------------|
| 🖂 Настройки                                                       | 🔤 Конфигурации                                                      |                                                               |
| Выберите конфигурацию для проекта<br>или создайте новую.          | Имя конфигурации<br>My RTK<br>My Network RTK                        | Тип<br>RTK<br>Сеть RTK                                        |
| GPS+ конфигурация<br>Имя <По умолч.>                              | My MAGNET Relay<br>My Network DGPS<br>My RT DGPS<br>My Generic NMEA | Сеть RTK<br>Сеть DGPS<br>Real Time DGPS/N<br>Real Time DGPS/N |
| Опт. конфигурация<br>Имя <По умолч.>                              | My PP Static<br>My PP Kinematic<br>My PP DGPS                       | Статика РР<br>Кинематика РР<br>РР DGPS                        |
| Комбинированное позицион. <sup>тм</sup> Автоматическая калибровка |                                                                     |                                                               |
|                                                                   | <b>(</b> #                                                          | 8 )                                                           |
| << Назад Далее >>                                                 | Удалить Прав                                                        | ка Добавить                                                   |

Рисунок 7

46. В поле Имя введите наименование конфигурации съемки. Назовем ее, к примеру, GPRS. В строке Тип укажите Сеть RTK, а в строке Поправки – VRS. Затем нажмите кнопку

| Имя      | GPRS     |  |
|----------|----------|--|
| Тип      | Сеть RTK |  |
| Поправки | VRS      |  |
|          |          |  |
|          |          |  |
|          |          |  |

Рисунок 8

47. Выберите производителя оборудования (Topcon). При этом флажок Режим эмулятора не должен быть установлен. Флажок Постобработка устанавливать необязательно. Нажмите

кнопку

Далее >>

•••

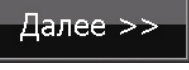

| Мроизводитель                                | - 🖌 🗡    |
|----------------------------------------------|----------|
| Режим симулятора                             |          |
| ГРовер — — — — — — — — — — — — — — — — — — — |          |
| Производитель                                |          |
| Topcon                                       |          |
| Постобработка                                | Далее >> |

48. Первый шаг создания конфигурации базового приемника одинаков для работы его с различными модемами. В соответствующих строках укажите необходимые параметры: подключение приемника по Bluetooth или посредством кабеля последовательного порта; модель приемника (в нашем случае GR-5). Задайте маску возвышения (угол отсечки) спутника над горизонтом (по умолчанию 13°), в строке Протокол укажите NTRIP. Ввиду того, что съемка выполняется приемником, находящимся на вехе, высота антенны указывается стандартная – 2 метра.

| 🔤 Передв. приє  | емник     |         | $\times$ |
|-----------------|-----------|---------|----------|
| 🖌 Внешний       | Bluetooth |         |          |
| Модель приемнин | GR-5      |         |          |
| Сер. номер      |           |         |          |
| Маска возвыш.   | 13        | град    |          |
| Протокол        | NTRIP     |         |          |
| Антенна GR-5    |           |         | •        |
| 🕇 Выс. ант.     | 2.000     | м       |          |
| Внеш. устр. <   | < Назад   | Далее 🗧 | >>       |
| Рис             | сунок 10  |         |          |

# 49. Нажмите кнопку Далее. Укажите, к какому из устройств подключен модем – к приемнику или к контроллеру. Если используются приемники со встроенными GSM модемами (GR-5, GRX-2), то указывается, что модем подключен к приемнику. Для приемников HiPer SR или GSX2, не имеющих встроенных GSM модемов, подразумевается что для таких съемок они используют модем, установленный в контроллер, поэтому выбирается соответствующее подключение. Рассмотрим оба варианта.

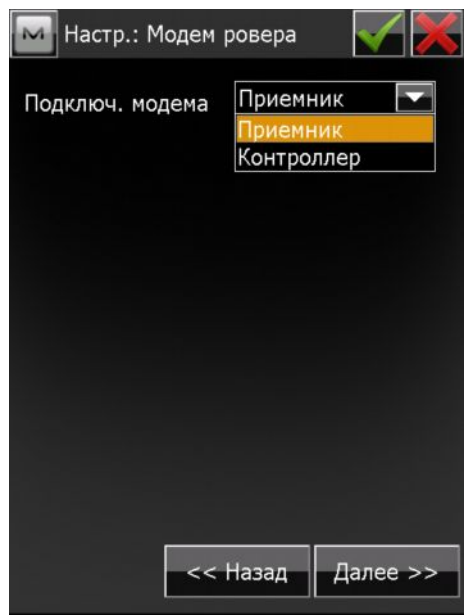

50. Если используются приемники со встроенными модемами, в выпадающем списке Модель устройства выбирается "Встроенный GPRS (legasy)", а в списке Модель – тип УВЧ модема, встроенного в приемник. Для приемникоа GR-5 – это Satel, для приемников GRX-2 – Digital UHF.. на наклейке указан STL UHF, параметры порта остаются по умолчанию.

| чровера                  | - 🔨 👗                                                                                                    |
|--------------------------|----------------------------------------------------------------------------------------------------|
|                          |                                                                                                    |
| стр-ва                   |                                                                                                    |
| ый GPRS (legacy)         |                                                                                                    |
| ключен к модему —        |                                                                                                    |
| С                        | <b>T</b>                                                                                                    |
| 115200                   |                                                                                                    |
| Satel                    |                                                                                                    |
| Digital UHF<br>FH915Plus |                                                                                                    |
| Satel                    |                                                                                                    |
|                          |                                                                                                    |
|                          |                                                                                                    |
|                          |                                                                                                    |
| << Назад                 | Далее >>                                                                                                    |
|                          | стр-ва<br>ый GPRS (legacy)<br>ключен к модему —<br>С<br>115200<br>Satel<br>Digital UHF<br>FH915Plus<br>Satel<br>Satel |

Рисунок 12

51. Если выбирается подключение модема к контроллеру, то в выпадающем списке типа сети выбирается "Существующее сетевое подключение", которое задается в настройках самого контроллера.

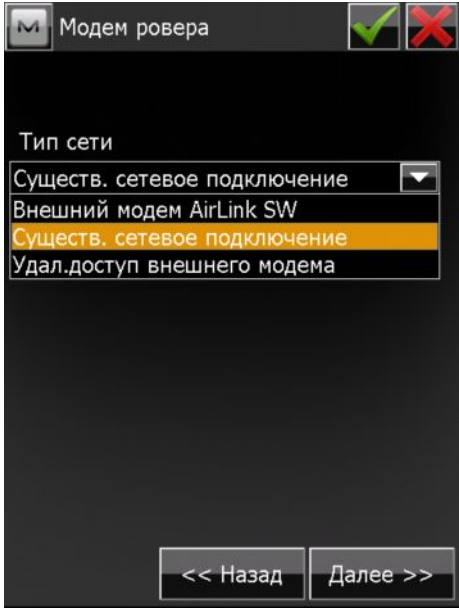

- Рисунок 13
- 52. Чтобы установить параметры существующего сетевого подключения, вставьте SIM карту в слот контроллера, который находится в батарейном отсеке и включите режим телефона, выбрав последовательно Start (Пуск) -> Settings (Настройки) -> Connections (Подключения) -> Wireless Manager (Управление беспроводными сетями). Войдя в меню Wireless Manager, нажмите на кнопку телефона. После того, как телефон станет активным, нажмите Done (Готово), чтобы выйти из меню.

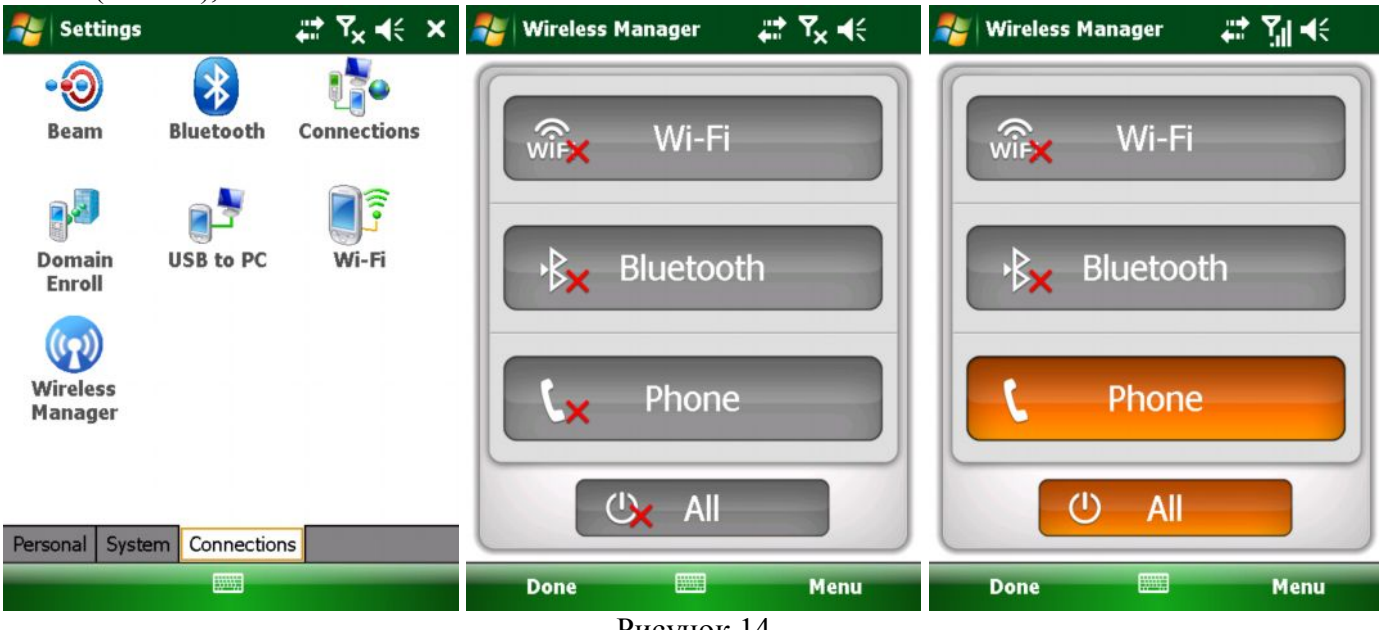

- Рисунок 14
- 53. В окне Settings (Настройки) выделите значок Connections (Подключения). В открывшемся окне выберите строку Add a new modem connections (Добавить новое подключение модема). Затем введите новое или оставьте без изменений название подключения, а в качестве можема выберите Cellular Line (GPRS) и нажмите Next (Далее). В строке Access point name (Имя точки доступа) в соответствии с выбранным Вами оператором сотовой связи укажите соответствующую точку доступа для GPRS. У операторов "большой тройки" (МТС, Билайн и Мегафон) точки доступа следующие: internet.mts.ru, internet.beeline.ru и internet. Нажмите Next (Далее). В открывшемся окне введите логин и пароль к точке доступа. Для операторов "большой тройки" они следующие: mts, beeline и gdata. Нажмите Finish (Завершить). Затем ОК.

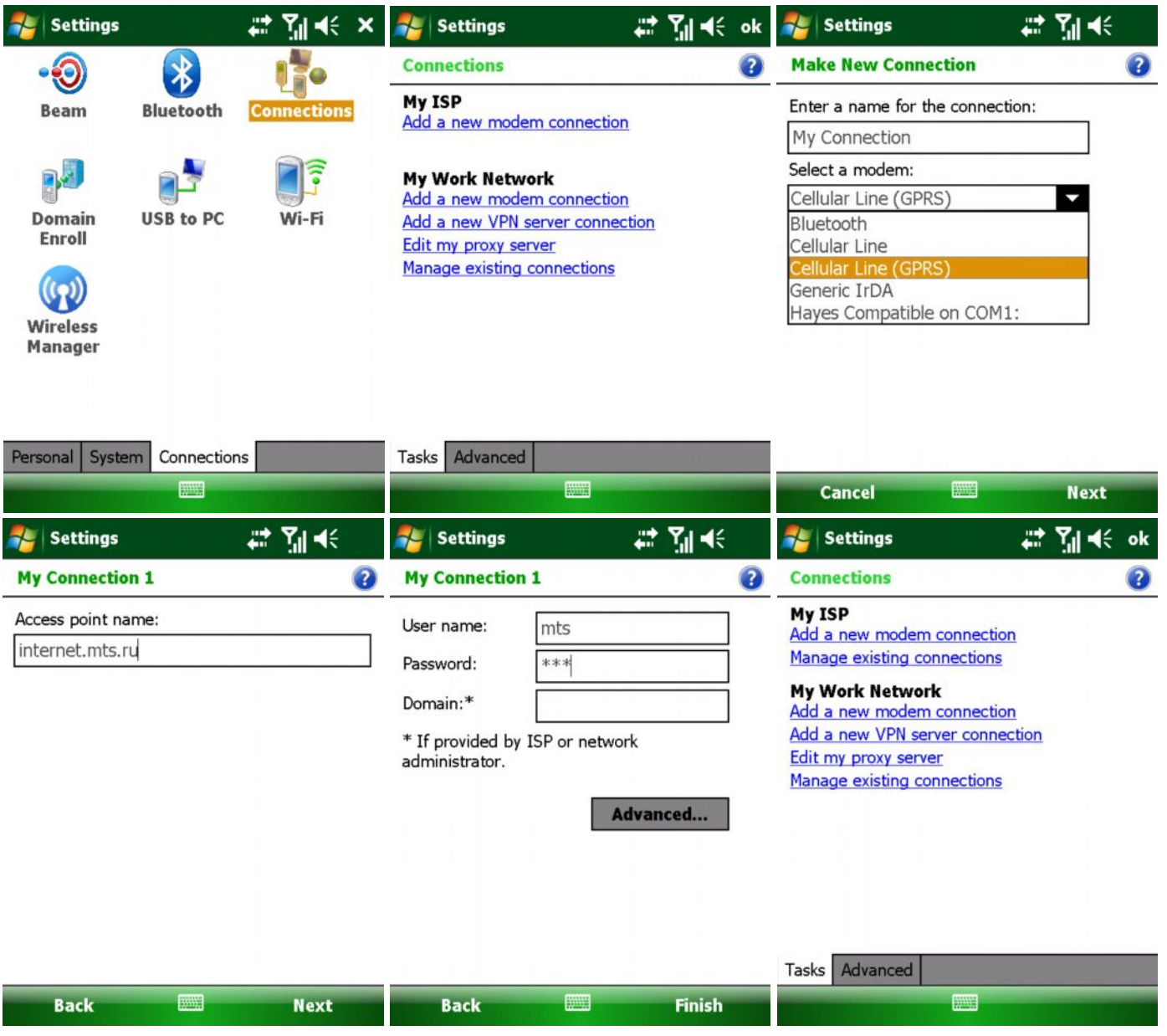

Рисунок 15

- 54. После указания модели устройства (для модема, подключенного к приемнику) и Существующего сетевого подключения (для модема, подключенного к приемнику) нажмите кнопку Далее.
- 55. Укажите адрес и порт подключения к выбранной Вами постоянно действующей базовой станции (ПДБС) и нажмите кнопку Добавить новую, чтобы адрес был добавлен в список адресов. Порт указывается через двоеточие после IP адреса. При желании можно указать имя базовой станции. Нажмите кнопку Далее.

| Мастр.:    | Интерне                  | ет адрес         |                    |  |  |
|------------|--------------------------|------------------|--------------------|--|--|
| Интернет — |                          |                  |                    |  |  |
| Адрес      | 66.6                     | 66.65.25.45:2101 |                    |  |  |
| Имя        | SAM                      | IRA              |                    |  |  |
| Удали      | ть                       | Д                | об. нов.           |  |  |
| Список адр | есов:                    | 🖲 IP             | 🔘 Веб              |  |  |
| SAMRA (62. | SAMRA (62.69.23.45:2101) |                  |                    |  |  |
|            |                          |                  |                    |  |  |
|            |                          | L v              | 1сп. <u>G</u> PUID |  |  |
|            | <<                       | Назад            | Далее >>           |  |  |

56. Введите логин и пароль для подключения к базовой станции, который был предоставлен Вам после регистрации на сайте <u>http://gnss.gsi.ru</u>. Нажмите кнопку Далее.

| гистрация  | <ul> <li>X</li> </ul>            |
|------------|----------------------------------|
| СЬ ————    |                                  |
| Samara     |                                  |
| GEOstrIzys | k                                |
|            |                                  |
|            |                                  |
|            |                                  |
|            |                                  |
|            |                                  |
|            |                                  |
| << Назад   | Далее >>                         |
|            | чстрация<br>Samara<br>GEOstrIzys |

Рисунок 17

57. В В открывшемся окне Modem Dialup (Дозвон модема) выберите оператора сотовой связи. В программе MAGNET представлены ведущие операторы сотовых сетей России и параметры дозвона к точкам доступа (это окно открывается только в случае использования приемников со встроенными модемами).

| Moc     | dem Dialup 🛛 📈 🔀                                                                                                    | Modem Di  | alup 🗹 🔀        |
|---------|----------------------------------------------------------------------------------------------------|-----------|-----------------|
| Провайд | pep Russia/MTS                                                                                                    | Провайдер | Russia/MTS      |
| Номер   | Russia/Beeline                                                                                                    | Номер     | *99***1#        |
| Логин   | Russia/ETK<br>Russia/Megafon                                                                                                    | Логин     | mts             |
| Пароль  | Russia/MTS                                                                                                    | Пароль    | mts             |
| PIN     | Serbia/MTS                                                                                                    | PIN       | 0000            |
| APN     | Serbia/Telenor<br>Serbia/VIP                                                                                                    | APN       | internet.mts.ru |
|         | Slovak republic/T-mobile<br>Slovak republic/Orange<br>Slovenija/Mobitel<br>Spain/Orange<br>Spain/Vodafone<br>Spain/Movistar<br>Sweden/Telenor<br>Sweden/Telia |           | По умолч.       |

- 58. На этом настройка параметров съемки завершена. Следующие настройки являются общими для любого типа съемок. Как правило, все существующие параметры по умолчанию характерны для большинства съемок, поэтому, их изменение производится для специфических съемок. Для перехода к этим изменениям нажмите кнопку Далее.
- 59. Задайте параметры съемки точек и траекторий. Здесь можно указать "коридор" точности, в котором будет выполняться фиксированное решение съемки. По умолчанию эти параметры составляют 15 мм в плане и 30 мм по высоте. Это значит, что при точности уже 16 мм в плане, решение уже не будет фиксированным.

| 🖂 Точка Съемка 🛛 📈    | 🏧 Траектория Съемка 🛛 📈 🔀 |
|-----------------------|---------------------------|
| Точный                |                           |
| Решение Только Фикс   |                           |
| изм. непрерывно       |                           |
| Осреднить 3           | Праектория                |
| Разрядность (м)       | Решение Только Фикс 🔽     |
| ПСКО 0.015 ВСКО 0.030 | Метод По ГП 🔽             |
| Автосохранять         | Интервал 15.000 м         |
| - Быстрый ————        |                           |
| Решение Только Фикс   |                           |
| Осреднить 1           |                           |
| Разрядность (м)       |                           |
| ПСКО 0.015 ВСКО 0.030 |                           |
| << Назад Далее >>     | << Назад Далее >>         |

### Рисунок 18

- 60. Для съемки траекторий можно задать шаг фиксации точек по горизонтальному проложению (ГП), по превышениям (НР) или по времени. Все параметры можно корректировать по необходимости. Нажмите кнопку Далее.
- 61. Следующие окна позволяют задать параметры для разбивки. Данные параметры по умолчанию соответствуют наиболее часто применяемым требованиям, поэтому их значения можно не изменять или задавать в соответствии с требованиями выполнения работ.

| 阿 Разбивка Настройки 🛛 📈 📈                                                                                                    | 阿 Разбивка Настройки 🛛 📈 🔀                                                                                                    |
|----------------------------------------------------------------------------------------------------|----------------------------------------------------------------------------------------------------|
| Допуск для ГП                                                                                                    | <br>_ Точный                                                                                                    |
| 0.050 м                                                                                                    | Решение Только Фикс 🔽                                                                                                    |
| Ориентировка экрана                                                                                                    | 🔲 Изм. непрерывно                                                                                                    |
| Направление движения                                                                                                    | Осреднить 3                                                                                                    |
| Показать ориентир                                                                                                    | Разрядность (м)                                                                                                    |
| Нет                                                                                                    | ПСКО 0.015 ВСКО 0.030                                                                                                    |
|                                                                                                    | Автосохранять                                                                                                    |
|                                                                                                    | Быстрый                                                                                                    |
|                                                                                                    | Решение Только Фикс                                                                                                    |
|                                                                                                    | Осреднить 1                                                                                                    |
|                                                                                                    | Разрядность (м)                                                                                                    |
|                                                                                                    | ПСКО 0.015 ВСКО 0.030                                                                                                    |
|                                                                                                    |                                                                                                    |
| << Назад Далее >>                                                                                                    | << Назад Далее >>                                                                                                    |
|                                                                                                    |                                                                                                    |
| M Отметка Маркировка 🛛 🏹 🔀                                                                                                    | M Разбивка Настройки 🛛 🖌                                                                                                    |
| Отметка Маркировка V 📈                                                                                                    | Разбивка Настройки           Гохранить точку разбивки как                                                                                                    |
| Отметка Маркировка 🛛 📈<br>1: Рабочая длина разбивки                                                                                                    | Разбивка Настройки<br>Сохранить точку разбивки как<br>Тоцига Суффикс проектной ток                                                                                                    |
| Отметка Маркировка<br>1: Рабочая длина разбивки<br>0.750 м                                                                                                    | Разбивка Настройки<br>Сохранить точку разбивки как<br>Точка Суффикс проектной тог                                                                                                    |
| Отметка Маркировка<br>1: Рабочая длина разбивки<br>0.750 м<br>2: Верхний отступ                                                                                                    | Разбивка Настройки<br>Сохранить точку разбивки как<br>Точка Суффикс проектной ток<br>_stk                                                                                                    |
| <ul> <li>Отметка Маркировка</li> <li>1: Рабочая длина разбивки</li> <li>0.750 м</li> <li>2: Верхний отступ</li> <li>0.100 м</li> </ul>                                                                                                    | Разбивка Настройки<br>Сохранить точку разбивки как<br>Точка Суффикс проектной то<br>_stk<br>Заметка Проектная точка                                                                                   |
| <ul> <li>Отметка Маркировка</li> <li>Рабочая длина разбивки</li> <li>0.750 м</li> <li>2: Верхний отступ</li> <li>0.100 м</li> <li>3: Нижний отступ</li> </ul>                                                                                                    | Разбивка Настройки<br>Сохранить точку разбивки как<br>Точка Суффикс проектной то<br>_stk<br>Заметка Проектная точка                                                                                   |
| Отметка Маркировка         Г           1: Рабочая длина разбивки         0.750         м           2: Верхний отступ         0.100         м           3: Нижний отступ         0.100         м                                                                                                  | Разбивка Настройки <table-cell> 🔀<br/>Сохранить точку разбивки как<br/>Точка Суффикс проектной то<br/>_stk<br/>Заметка Проектная точка 💽</table-cell>                                                 |
| <ul> <li>Отметка Маркировка</li> <li>Рабочая длина разбивки</li> <li>0.750 м</li> <li>2: Верхний отступ</li> <li>0.100 м</li> <li>3: Нижний отступ</li> <li>0.100 м</li> <li>Шаг отметки</li> </ul>                                                                                              | Разбивка Настройки<br>Сохранить точку разбивки как<br>Точка Суффикс проектной то<br>_stk<br>Заметка Проектная точка                                                                                   |
| Отметка Маркировка         Г           1: Рабочая длина разбивки         0.750         м           2: Верхний отступ         0.100         м           3: Нижний отступ         0.100         м           Шаг отметки         0.500         м                                                    | Разбивка Настройки<br>Сохранить точку разбивки как<br>Точка Суффикс проектной то<br>                                                                                                    |
| <ul> <li>Отметка Маркировка</li> <li>Рабочая длина разбивки</li> <li>0.750 м</li> <li>2: Верхний отступ</li> <li>0.100 м</li> <li>3: Нижний отступ</li> <li>0.100 м</li> <li>Шаг отметки</li> <li>0.500 м</li> </ul>                                                                             | Разбивка Настройки<br>Сохранить точку разбивки как<br>Точка Суффикс проектной то<br>_stk<br>Заметка Проектная точка                                                                                   |
| Отметка Маркировка         Г           1: Рабочая длина разбивки         0.750         м           2: Верхний отступ         0.100         м           3: Нижний отступ         0.100         м           Шаг отметки         0.500         м                                                    | Разбивка Настройки<br>Сохранить точку разбивки как<br>Точка Суффикс проектной то<br>_stk<br>Заметка Проектная точка<br>С                                                                              |
| Отметка Маркировка       Голанина разбивки         1: Рабочая длина разбивки       0.750         0.750       м         2: Верхний отступ       0.100         3: Нижний отступ       0.100         0.100       м         3: Нижний отступ       0.100         0.100       м         0.500       м | Разбивка Настройки<br>Сохранить точку разбивки как<br>Точка Суффикс проектной то<br>_stk<br>Заметка Проектная точка                                                                                   |
| Отметка Маркировка <ul> <li>Рабочая длина разбивки</li> <li>0.750</li> <li>м</li> </ul> 2: Верхний отступ <ul> <li>0.100</li> <li>м</li> <li>Нижний отступ</li> <li>0.100</li> <li>м</li> </ul> Шаг отметки <ul> <li>0.500</li> <li>м</li> </ul>                                                 | Разбивка Настройки         Гочка           Сохранить точку разбивки как         Точка           Точка         Суффикс проектной тог          stk        stk           Заметка         Проектная точка |

Рисунок 19

62. При необходимости сделайте нужные изменения параметров разбивки и нажмите кнопку Далее. Нажатие этой кнопки открывает окно дополнительных параметров съемки.

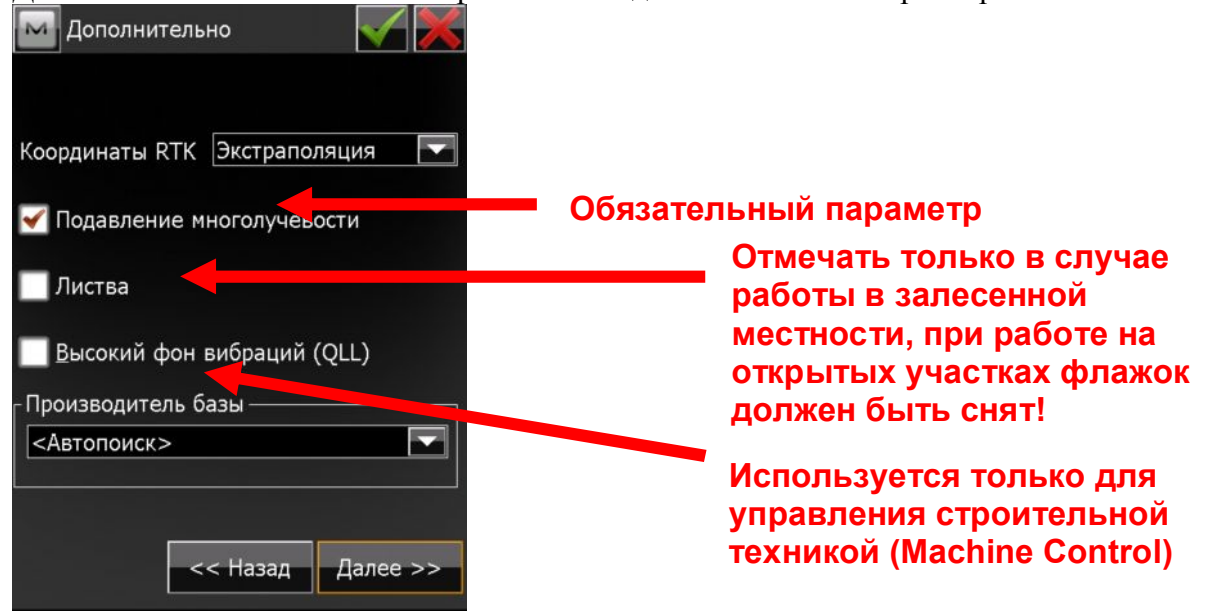

Рисунок 20

63. Нажмите кнопку Далее. Откроется заключительное окно для настройки специфических параметров съемки. Отметьте флажками желаемые элементы.

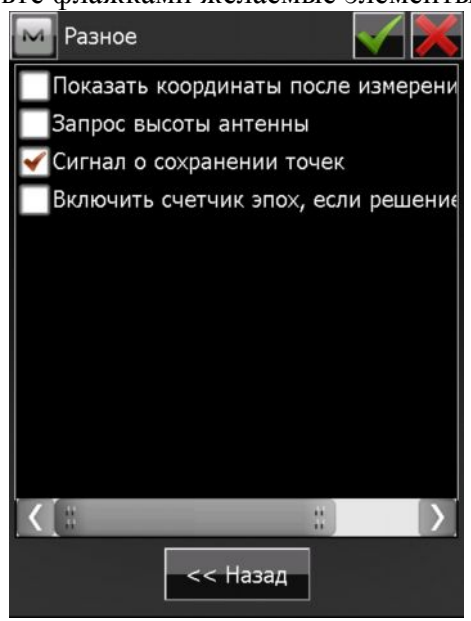

Рисунок 21

Желательно, но необязательно устанавливать флажок на показе координат после измерения точки.

Запрос высоты антенны актуален, если съемка ведется в сильно пересеченной местности и используется веха не фиксированной высоты.

Сигнал о сохранении точек считается обязательным параметром, поэтому включен по умолчанию.

Включение счетчика эпох является необязательным, но крайне желательным параметром, т.к. он обнуляет счет эпох при срыве циклов и начинает их отсчет заново.

Чтобы проверить и изменить параметры, описанные ранее, нажмите кнопку Назад.

Чтобы завершить настройку параметров съемки, нажмите кнопку ОК с зеленой галочкой в верхней части окна.

64. Нажатие на кнопку ОК возвращает нас в окно выбора конфигурации съемки, только теперь в качестве конфигурации будет стоять созданная нами конфигурация GPRS.

| Ma Had            | стройки                              |                    |
|-------------------|--------------------------------------|--------------------|
| Выбери<br>или соз | те конфигурацию ;<br>дайте новую.    | для проекта        |
| _GPS+ I           | конфигурация ——                      |                    |
| Имя               | GPRS                                 | ·                  |
| Имя               | <По умолч.>                          |                    |
| Ком<br>Авт        | юнированное поз<br>оматическая калиб | вицион.™<br>5ровка |
|                   |                                      |                    |

Рисунок 22

65. Чтобы продолжить конфигурацию проекта, нажмите кнопку Далее. Настройка переходит в окно выбора систем координат. По умолчанию, окно Системы координат не содержит

| M C   | ист. коорд.        |                                       |
|-------|--------------------|---------------------------------------|
| Проек | ция                |                                       |
| <нет> |                    | · · · · · · · · · · · · · · · · · · · |
| N     | сп. Проекция / МСК | ••••                                  |
| игд   | WGS84              |                                       |
| Геоид | <нет>              |                                       |
|       | << Назад           | Далее >>                              |

Рисунок 23

66. В окне Встроенные СК можно выбрать проекции, встроенные в тело программы. Для России можно выбрать только проекции, основанные на параметрах СК1942 и СК1995. Если Вам известны ключи перехода от этих проекций к местным системам координат Вашего региона (например, МСК-69 для Тверской области), Вы можете создать свою проекцию

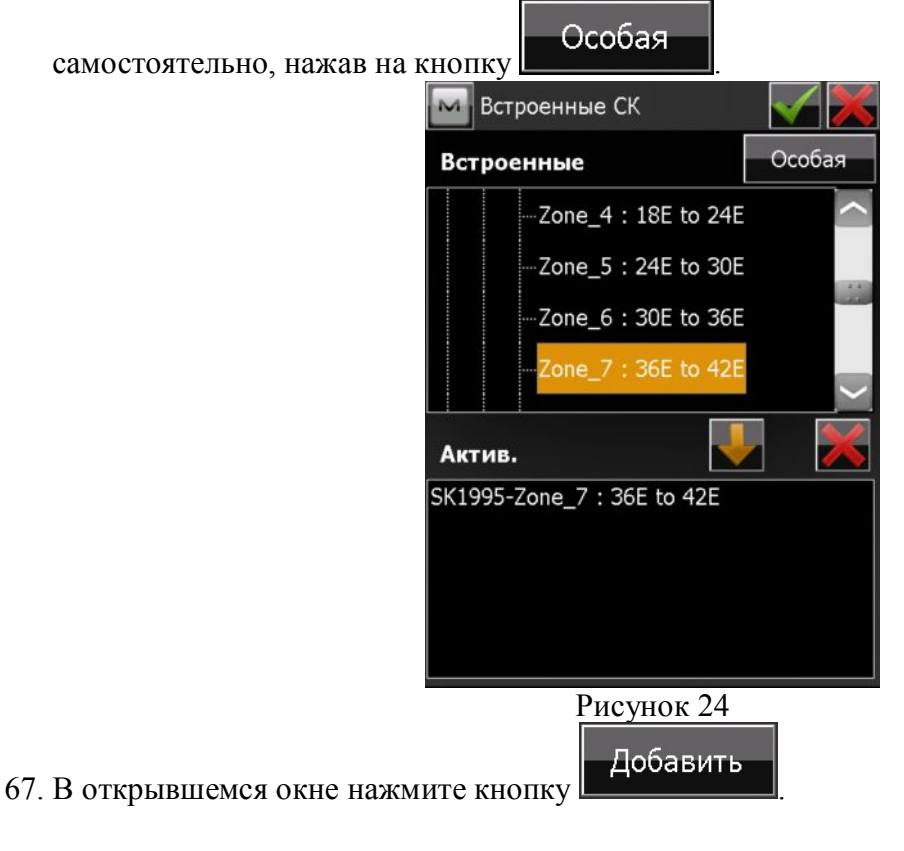

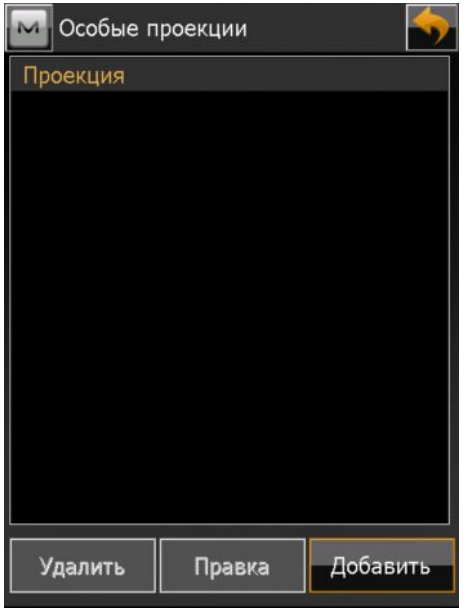

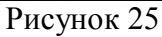

68. Укажите имя проекции и ее тип (Поперечная Меркатора). В зависимости от того, на каких исходных геодезических датах (ИГД) основана Ваша проекция, в выпадающем списке выберите SK42 или SK95. затем нажмите кнопку Далее.

| Особая            | проекция 🛛 📈                                 | Особая            | проекция 🛛 📈                                                                                  |
|-------------------|----------------------------------------------|-------------------|-----------------------------------------------------------------------------------------------|
| Имя<br>Тип<br>ИГД | MSK69_Zone1<br>Меркатора поперечная<br>WGS84 | Имя<br>Тип<br>ИГД | MSK69_Zone1<br>Меркатора поперечная<br>SK42<br>SK42<br>SK42_old                               |
| Регион<br>Заметка |                                              | Регион<br>Заметка | SK95<br>SN42/83<br>Soldner Netz88<br>SPAIN<br>SWBASE<br>SWEDEN<br>TANANA<br>TH_PD83<br>TIMBAL |
|                   | Далее >>                                     |                   | Далее >>                                                                                      |

Рисунок 26

69. В окне параметров проекции введите значение осевого меридиана, масштаб, начало отсчета широты, условное смещение к востоку (East0) и к северу (North0).

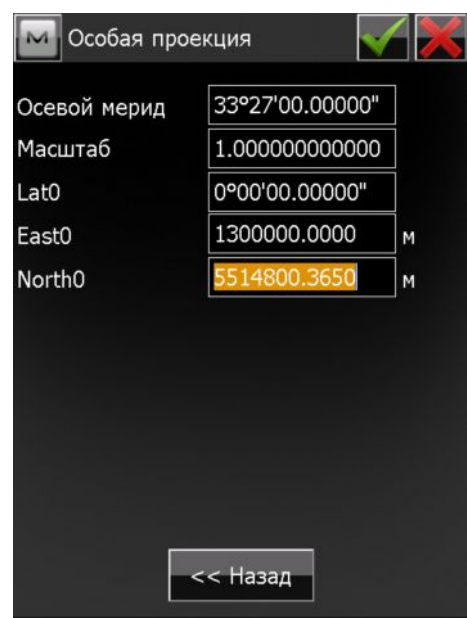

(Приведенные значения не являются истинными)

70. Если имеется необходимость что-либо исправить в предыдущем окне, нажмите кнопку Назад.

Если хотите завершить, нажмите кнопку

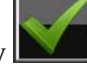

71. Созданная проекция отобразится в окне Особые проекции. Нажмите кнопку

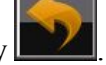

| M Особые п  | роекции |          |
|-------------|---------|----------|
| Проекция    |         |          |
| MSK69_Zone1 |         |          |
|             |         |          |
|             |         |          |
|             |         |          |
|             |         |          |
|             |         |          |
|             |         |          |
|             |         |          |
|             |         |          |
|             |         |          |
|             |         |          |
| Удалить     | Правка  | Добавить |
| D 20        |         |          |

Рисунок 28

72. Теперь необходимо выбрать созданную проекцию в проект. Для этого в окне Встроенные СК раскройте узел Global. Наша проекция находится там. Выделите ее и нажмите на кнопку

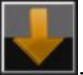

, чтобы поместить ее в список активных проекций. Нажмите кнопку

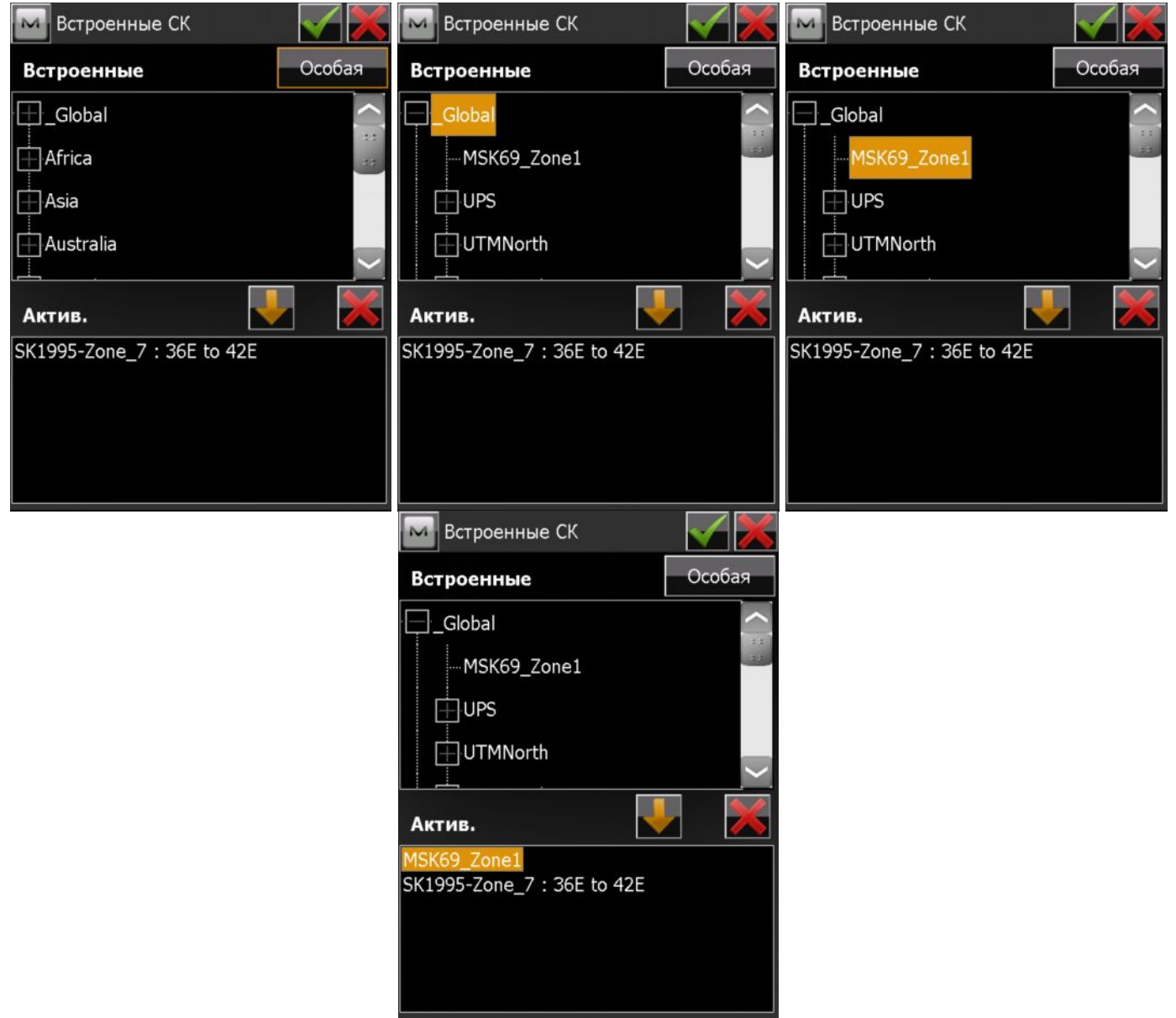

Рисунок 29

73. После возврата в окно Системы координат в выпадающем меню Проекция выберите необходимую проекцию. При этом поле ИГД автоматически изменится и будет отображать те, на которых построена выбранная проекция. Это поле будет неизменяемым. Для того, чтобы координаты были трехмерными, необходимо загрузить модель геоида. Эта модель поставляется на диске с программами. Файл необходимо поместить в папку Geoids каталога, в котором установлена программа MAGNET Field. Чтобы модель геоида оказалась в

проекте, в поле Геоид нажмите кнопку

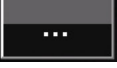

| M Сист. коорд. 🛛 😽  | 🖂 Сист. коорд. 🛛 🧹                  |
|---------------------|-------------------------------------|
| Проекция            | Проекция                            |
| <нет>               | MSK69_Zone1                         |
| Исп. Проекция / МСК | <нет><br>SK1995-Zone_7 : 36E to 42E |
| игд WGS84 🔽         | игд SK42 🔽 🛄                        |
| Геоид <нет>         | Геоид <нет>                         |
| << Назад Далее >>   | << Назад Далее >>                   |

Рисунок 30

Откроется окно Добавить геоид.

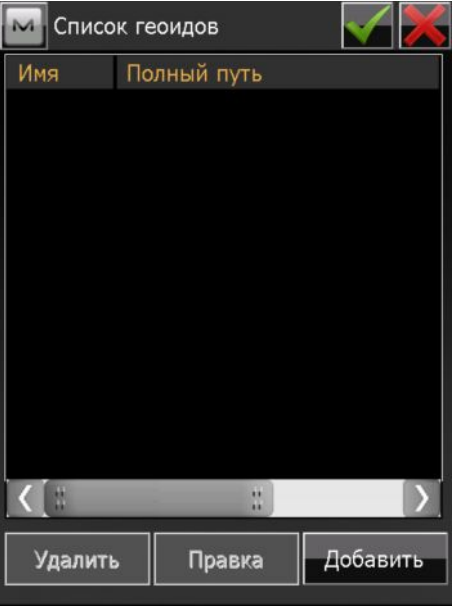

Рисунок 31 В этом окне нажмите кнопку Добавить.

| 🖂 До               | бавить  | геоид   |         |       | Ś |
|--------------------|---------|---------|---------|-------|---|
| Форма              | т 💶     | ормат ( | файла г | еоида | • |
| Q.                 |         |         |         |       |   |
|                    |         |         |         | Обзор |   |
| <sub>Г</sub> Грани | цы геои | ıда ——  |         |       | _ |
| ۴                  | Шир     |         |         |       |   |
|                    | Долг    |         |         |       |   |
| _                  | Шир     |         |         |       |   |
|                    | Долг    |         |         |       |   |
|                    |         |         |         |       |   |

Рисунок 32

В выпадающем списке Формат выберите необходимый формат файла геоида. В нашем случае это Global 2008 Геоид.

| 🔤 Добави            | ть геоид 🛛 📝 🏓                                                 | 🗲 🔤 д    | обавить        | ь геоид          |       |
|---------------------|----------------------------------------------------------------|----------|----------------|------------------|-------|
| Формат<br>💽         | Global 2008 Геоид<br>Геоид 99/2003/2009<br>Геоид Australian    | Форма    | ат 🧧           | ilobal 2008 Геои | Д     |
| <b>F</b>            | Геоид Canadian 2000 ==<br>Геоид Canadian 95<br>Геоид Mexico 97 | =        |                |                  | Обзор |
| -траницы ге<br>- Ши | Sweden геоид<br>Геоид Denmark                                  | грани    | ицы гео<br>Шир | ида              |       |
| Дол                 | Геоид Duch2004<br>Геоид Norwegian<br>Global 2008 Геоид         |          | Долг           |                  |       |
| <b>—</b> Ши<br>Дол  | p                                                              | <b>–</b> | Шир<br>Долг    |                  |       |
|                     |                                                                |          |                |                  |       |

## Рисунок 33

Чтобы выбрать файл геоида нажмите кнопку Обзор.

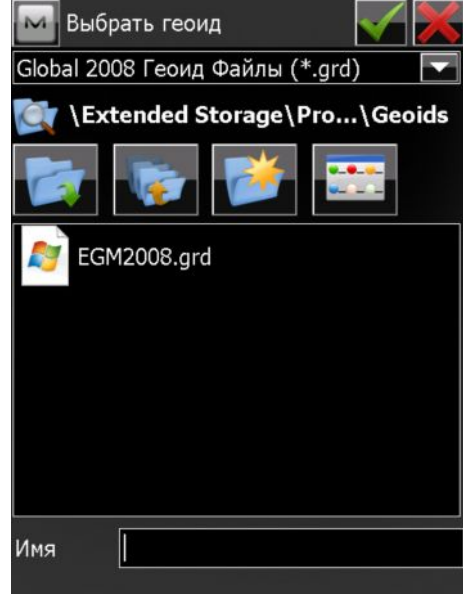

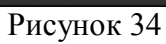

Программа автоматически откроет папку, в которой по умолчанию должен содержаться файл

модели геоида. Выделите файл и нажмите кнопку

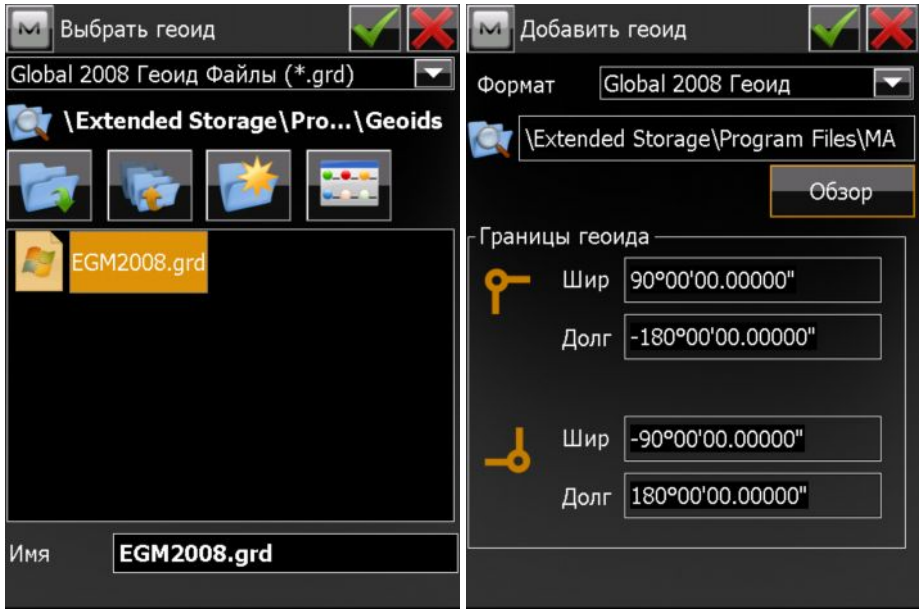

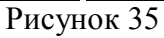

Модель геоида появится в списке геоидов. Для сохранения и выхода нажмите кнопку

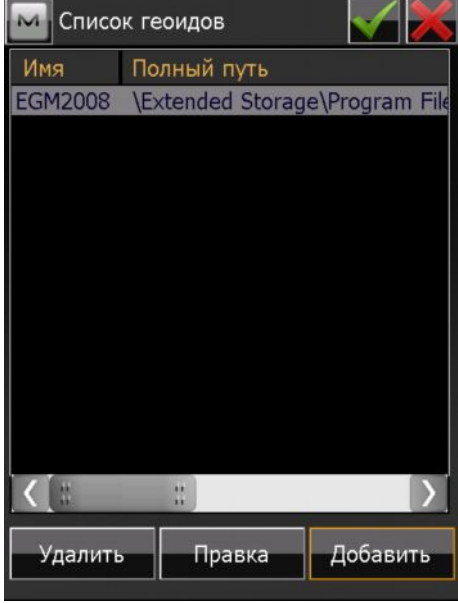

Рисунок 36

Добавленный геоид появился в списке геоидов.

Данная процедура является одноразовой. При создании других проектов и систем координат модель геоида всегда будет присутствовать в выпадающем списке геоидов. Нажмите кнопку

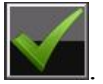

| Cı     | ист. коорд.        | <b></b> |     |
|--------|--------------------|---------|-----|
| Проекь | ция                |         |     |
| MSK69  | _Zone1             |         |     |
| Ис     | :п. ∏роекция / МСК |         |     |
| игд    | SK42               | •       | ••• |
| Геоид  | EGM2008            |         |     |
|        | << Назад           | Далее   | >>  |

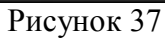

74. Нажмите кнопку Далее. Программа откроет следующий раздел конфигурации проекта – выбор единиц измерения. Для линейных измерений по умолчанию применены метрические единицы. При необходимости их можно изменить на футы, дюймы и чейны (международные и США).

| M Единицы измерений 🛛 😽 🔀         | 🔤 Единицы измерений 🛛 😽                                             |
|-----------------------------------|---------------------------------------------------------------------|
| Расстояние Угол Координаты Другие | Расстояние Угол Координаты Другие                                   |
| Единица длины                     | Единица длины                                                       |
| м                                 | м                                                                   |
| Разрядность длины<br>0.123        | м<br>Разряднос Междунар. футы<br>Футы США<br>Межлунар. футы и люймы |
| Единица площади<br>Кв. метры      | Единица п Футы и дюймы США<br>Международные чейны<br>Чейны США      |
| Единица объема<br>Куб. метры      | Единица объема<br>Куб. метры                                        |
| << Назад Далее >>                 | << Назад Далее >>                                                   |

Рисунок 38

В качестве единиц измерения углов по умолчанию предлагаются градусы, минуты и секунды (ГМС). При необходимости их можно изменить на Грады (Гоны)

| 🔤 Единицы измерений 🛛 😽                                                                                                    | 🔤 Единицы измерений 🛛 😽 🔀                                                                                                    |
|----------------------------------------------------------------------------------------------------|----------------------------------------------------------------------------------------------------|
| Расстояние Угол Координаты Другие                                                                                                    | Расстояние Угол Координаты Другие                                                                                                    |
| Единица угла<br>ГМС                                                                                                    | Единица угла                                                                                                    |
| Разрядность углов<br>0°00'00"                                                                                                    | Разрядность Грады (Гоны)<br>0°00'00''                                                                                                    |
| Единица угла COGO<br>ГМС                                                                                                    | Единица угла COGO                                                                                                    |
| Разрядность угла СОGО<br>0°00'00"                                                                                                    | Разрядность угла СОGО<br>0°00'00''                                                                                                    |
| << Назад Далее >><br>Расстояние Угол К<br>Единица угла<br>ГМС<br>Разрядность углов<br>0°00'00'<br>Единица угла0°00'00.<br>ГМС<br>Разрядность угла СО<br>0°00'00' | << Назад Далее >><br>ений<br>Соординаты Другие<br>П<br>П<br>П<br>GO<br>Г<br>П<br>П<br>П<br>П<br>П<br>П<br>П<br>П<br>П<br>П<br>П<br>П<br>П<br>П<br>П<br>П<br>П<br>П |
|                                                                                                    |                                                                                                    |

Также, в этом окне можно изменить разрядность отображения углов.

Закладка Координаты позволяет задать разрядность отображения осей координат проекции, значений широт и долгот, значений высот.

| 🔤 Единицы измерений                   |            | 🔤 Единиц    | ы изме                    | рений      |          |
|---------------------------------------|------------|-------------|---------------------------|------------|----------|
| Расстояние Угол Координ               | аты Другие | Расстояние  | Угол                      | Координаты | Другие   |
| Разрядность по осям X/Y               |            | Разрядности | ь по ося                  | ам Х/Ү     |          |
| 0.123                                 |            |             | 0.123                     |            |          |
| Разрядность Шир/Долг<br>0°00'00.12345 | -          | Разрядност  | 0<br>0.1<br>0.12<br>0.123 |            |          |
| Разрядность высоты                    |            | Разрядности | 0.1234                    | 1          |          |
| 0.123                                 |            |             | 0.123                     |            |          |
|                                       |            |             |                           |            |          |
|                                       |            |             |                           |            |          |
| << Назад                              | Далее >>   |             | _<<                       | Назад      | Далее >> |

| 🖂 Единицы измерений 🛛 😽                                                                                                 | 🔤 Единицы измерений 🛛 😽 🔀                                                                                                    |
|----------------------------------------------------------------------------------------------------|----------------------------------------------------------------------------------------------------|
| Расстояние Угол Координаты Другие                                                                                       | Расстояние Угол Координаты Другие                                                                                                    |
| Разрядность по осям Х/Ү                                                                                                 | Разрядность по осям Х/Ү                                                                                                    |
| 0.123                                                                                                    | 0.123                                                                                                    |
| Разрядность Шир/Долг                                                                                                    | Разрядность Шир/Долг                                                                                                    |
| 0°00'00.12345"                                                                                                    | 0°00'00.12345"                                                                                                    |
| 0°00'00"<br>Разрядность 0°00'00.1"<br>0°00'00.12"<br>0°00'00.123"<br>0°00'00.1234"<br>0°00'00.12345"<br>0°00'00.123456" | Разрядность высоты<br>0.123<br>0<br>0.1<br>0.1<br>0.12<br>0.12<br>0.12<br>0.123<br>0.1234<br>0.1234<br>0.1234<br>0.124<br>0.124 |
| << Назад Далее >>                                                                                                    | << Назад Далее >>                                                                                                    |

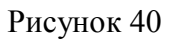

В закладке Другие можно выбрать единицы измерения температуры и атмосферного давления.

| 🔤 Единицы измерений 🛛 😽                                              | 🔤 Единицы измерений 🛛 🏹 🔀                                                 |
|----------------------------------------------------------------------|---------------------------------------------------------------------------|
| Расстояние Угол Координаты Другие                                    | Расстояние Угол Координаты Другие                                         |
| Единица температуры                                                  | Единица температуры                                                       |
| Celsius (°C)                                                         | Celsius (°C)                                                              |
| Сеїзия (°С)<br>Единица дав <mark>Fahrenheit (°F)</mark><br>мм рт.ст. | Единица давления<br>мм рт.ст.<br>мм рт.ст.<br>дюймы рт.ст.<br>гПа<br>мбар |
| << Назад Далее >>                                                    | << Назад Далее >>                                                         |

Рисунок 41

75. Для продолжения настроек нажмите кнопку Далее. В открывшемся окне можно настроить отображение типа координат, порядка координат, азимута от любого из опорных направлений х (Севера), у (Востока), Юга или Запада, а также отображения оси трассы в виде пикетов или дистанций.

| 🛯 Показывать 🛛 😽                                     | 🔤 Показывать 🛛 😽 🔀       |
|------------------------------------------------------|--------------------------|
| Тип координат                                        | Тип координат            |
| Сетка                                                | Сетка                    |
| Сетка<br>ПИГД (Шир/Долг/Эл.выс)                      | Порядок координат        |
| ИГД (Шир/Долг/Отметка)                               | Ось х, ось у, Отметка 🔽  |
| WGS84 (Шир/Долг/Эл.выс)<br>⊿WGS84 (Шир/Долг/Отметка) |                          |
| ИГД (Х/Ү/Z)                                          |                          |
| (WGS84 (X/Y/Z)                                       |                          |
| Направление как Азимут                               | Направление как Азимут   |
| Ось трассы как 12+34.000                             | Ось трассы как 12+34.000 |
|                                                      |                          |
|                                                      |                          |
|                                                      |                          |
| << Назад Далее >>                                    | << Назад Далее >>        |
| 🕅 Показывать 🛛 📈 💥                                   | Показывать               |
| Тип координат                                        | Тип координат            |
| Сетка                                                | Сетка                    |
|                                                      |                          |
|                                                      |                          |
|                                                      |                          |
| Азимут НК                                            | Азимут НК                |
| ×                                                    | ×                        |
| , Юr                                                 |                          |
| у                                                    | Дир. угол                |
|                                                      | Ось трассы как Азимут    |
|                                                      |                          |
|                                                      |                          |
| << Назад Далее >>                                    | << Назад Далее >>        |
|                                                      |                          |
| Показывать                                           |                          |
| Тип координат                                        |                          |
| Сетка                                                |                          |
| Порядок координат                                    |                          |
| Ось х, ось у, Отмет                                  | ка                       |
| Азимут НК                                            |                          |
| ×                                                    |                          |
|                                                      |                          |
| Направление как 🛛                                    | зимут                    |
| Ось трассы как 🔤                                     | 2+34.000                 |
|                                                      | 2+34.000                 |
|                                                      | +234.000                 |
|                                                      | азад Далее >>            |
|                                                      |                          |

Рисунок 42

76. Для продолжения настроек нажмите Далее. Откроется окно Настройка оповещений. Закладка Главн. позволяет настроить общие оповещения.

Для включения звуковых оповещений при возникновении проблемных ситуаций, отметьте флажком поле Звуковой сигнал.

Если используется режим Enterprise, установите флажок в поле Сигнал Enterprise для оповещения о начале нового чата.

Если координатная система построена на чтении сообщений RTCM, установите соответствующий флажок.

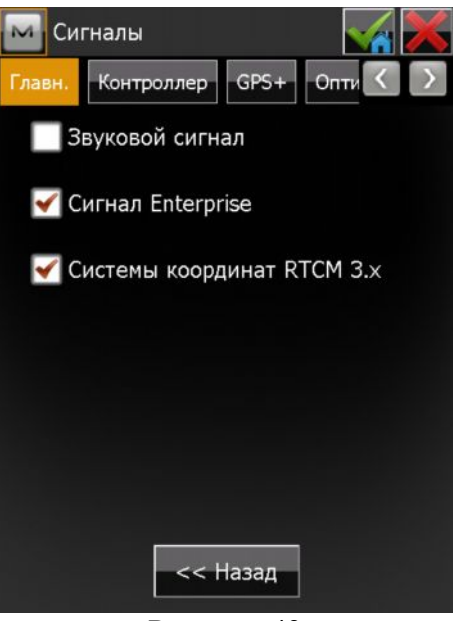

Рисунок 43

Флажки в закладке Контроллер устанавливаются для вывода оповещений о низком заряде батареи контроллера и переполнения его памяти (по умолчанию).

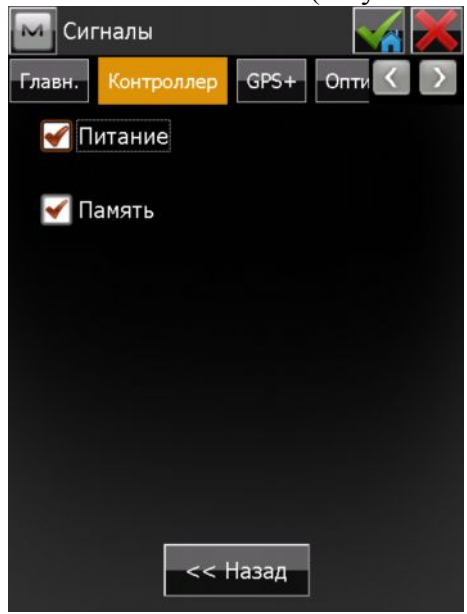

Рисунок 43

В закладке GPS+ для выбора условий оповещений при низком заряде батареи и переполнении памяти, низком качестве радиосигнала, потере инициализации ГНСС приемником, получении информации о GPS базе, установите соответствующие флажки.

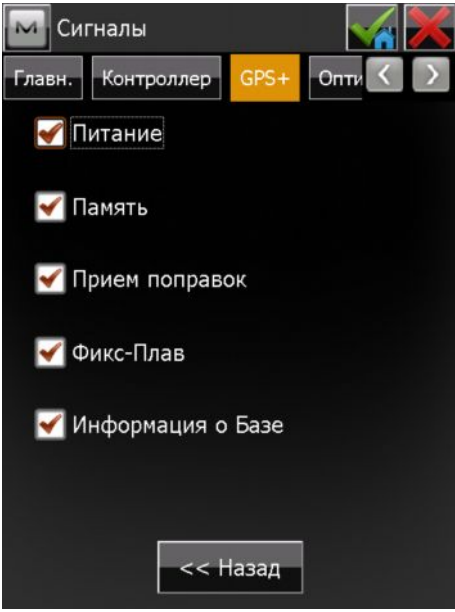

Рисунок 44

Последняя закладка относится к оптическим инструментам (электронным тахеометрам, цифровым нивелирам) и к настройке проекта с использованием только ГНСС приемников никак не относится.

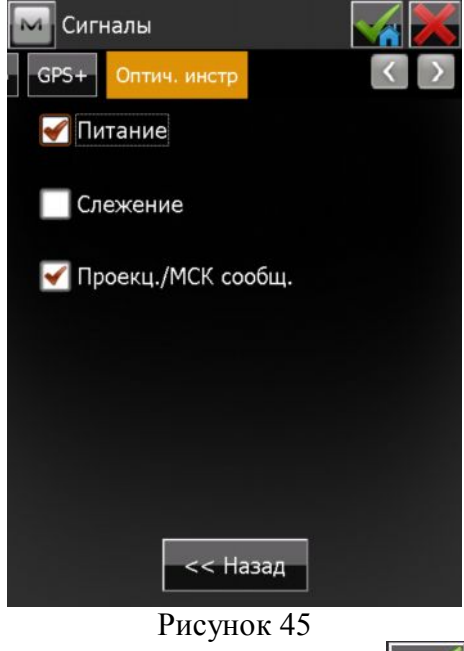

Чтобы сохранить настройки и выйти, нажмите кнопку . Если имеется необходимость откорректировать информацию, введенную ранее, нажмите кнопку Назад.

77. Создание проекта для съемки в режиме RTK завершено. Программа автоматически переходит в окно Подключений. При этом в поле GPS отображается созданная для проекта конфигурация съемки и значок подключения по Bluetooth, в соответствии с настройками подключения к ГНСС приемнику.

| 🔤 Подклк      | очения 😤 🚱                | Â   |
|---------------|---------------------------|-----|
| Общие En      | terprise                  |     |
| Тип устрой    | і́ства                    |     |
| ● <u>G</u> PS | GPRS 🔽                    | *   |
| Оптич.        | <По умолч.>               |     |
| 🖌 Возобно     | овить последнее ВТ соедин | ени |
| 🖌 Запрос і    | при запуске               |     |
|               | Подключен.                |     |

39. Подключаемся к приемнику. Если это первое подключение к приемнику, то программа начинает поиск окружающих Bluetooth устройств. Найденные ГНСС приемники имеют тип "Определение координат". Выделите этот приемник и нажмите Выбрать. Открывшееся окно предложит Вам запросить PIN устройства. Нажмите Подключение.

| 🔤 Выбрать Передв. приемник 🛛 🔀 | 🔤 Выбрать Пере                                                   | едв. приемник 🛛 📈 | 🛛 🔤 Выбрать Пер | едв. приемник 🛛 🔀 |
|--------------------------------|------------------------------------------------------------------|-------------------|-----------------|-------------------|
| Имя Тип                        | Имя                                                              | Тип               | Имя             | Тип               |
|                                | 🥃 GSI 105                                                        | Компьютер (Obex,  | 厚 GSI105        | Компьютер (Obex,  |
|                                | 41064-11321                                                      | Опред. координат  | 1064-11321      | Опред. координат  |
|                                | 厚 GSI5                                                           | Компьютер (Obex,  | 厚 GSI5          | Компьютер (Obex,  |
|                                |                                                                  |                   |                 |                   |
|                                |                                                                  |                   |                 |                   |
|                                |                                                                  |                   |                 |                   |
|                                |                                                                  |                   |                 |                   |
|                                |                                                                  |                   |                 |                   |
|                                |                                                                  |                   |                 |                   |
|                                |                                                                  |                   |                 |                   |
|                                |                                                                  |                   |                 |                   |
|                                |                                                                  |                   |                 |                   |
| Начало Выбрать                 | Обновить                                                         | Выбрать           | Обновить        | Выбрать           |
|                                |                                                                  |                   |                 |                   |
|                                | Bluetooth PIN                                                    | ×                 |                 |                   |
|                                | Устройство                                                       |                   |                 |                   |
|                                | 1064-11321                                                       |                   |                 |                   |
|                                | Опред. координат                                                 |                   |                 |                   |
|                                | 00.07.00.00.00.00.00                                             |                   |                 |                   |
|                                |                                                                  |                   |                 |                   |
|                                |                                                                  |                   |                 |                   |
|                                | BT PIN <het p<="" th=""><th>pin&gt;</th><th></th><th></th></het> | pin>              |                 |                   |
|                                |                                                                  |                   |                 |                   |
|                                |                                                                  |                   |                 |                   |
|                                |                                                                  |                   |                 |                   |
|                                |                                                                  |                   |                 |                   |
|                                |                                                                  |                   |                 |                   |
|                                | Подк                                                             | лючение           |                 |                   |
|                                |                                                                  |                   |                 |                   |

Рисунок 47

40. Начнется процесс подключения к Интернету. Процессы будут последовательно отображаться на экране. После успешного подключения к Интернету, программа предложит Вам выбрать точку доступа базовой станции. Выберите подходящую и нажмите кнопку Подключить. После подключения значок с антенной Торсоп изменится и будет отображать прием поправок.

| 🔤 Подключения 🛛 👻 😑 🕋         | 🔤 Подключения 🛛 👻 🕳 🕋              | 🔤 Подключения 🛛 👻 🕳 🕋                  |
|-------------------------------|------------------------------------|----------------------------------------|
| Общие Enterprise Сеть         | Общие Enterprise Сеть              | Общие Enterprise Сеть                  |
| Вапрос точки доступа          |                                    |                                        |
| Полключение к серверу NTRIP   |                                    | Полключение к серверу NTRIP            |
| подолочение к серверу ники    | подолочение к серверу и на         | подключение к серверу ники             |
|                               |                                    |                                        |
| Тчк доступа                   | Тчк доступа 🚺 🔄                    | Тчк доступа 🚺 🔄                        |
|                               |                                    | AutoRTCM3;AutoRTCM3;0;49.54;42.97;     |
| Запуск автополключения        | Please select a mount point.       | AutoCMR+;AutoCMR+;0;49.54;42.97;GPS+G  |
|                               | ridude beleet a mount point.       | AutoDGNSS;AutoDGNSS;0;49.54;42.97;GPS+ |
|                               |                                    | AutoRTCM3;AutoRTCM3;0;49.54;42.97;GPS+ |
|                               |                                    |                                        |
|                               |                                    |                                        |
|                               |                                    |                                        |
| Стоп Подключен.               | Стоп Подключен.                    | Стоп Подключен.                        |
|                               |                                    |                                        |
|                               | 🔤 Подключения 🛛 💥 🥌 📊              |                                        |
|                               | Общие Enterprise Сеть              |                                        |
|                               |                                    |                                        |
|                               |                                    |                                        |
|                               |                                    |                                        |
|                               |                                    |                                        |
|                               |                                    |                                        |
|                               | Тчк доступа 🛛 🥑 🔄                  |                                        |
|                               | AutoRTCM3;AutoRTCM3;0;49.54;42.97; |                                        |
|                               | Подключено к серверу.              |                                        |
|                               |                                    |                                        |
|                               |                                    |                                        |
|                               |                                    |                                        |
|                               |                                    |                                        |
|                               |                                    |                                        |
|                               | Стоп Отключение                    |                                        |
|                               | Рисунок 48                         |                                        |
|                               |                                    |                                        |
| 41. Выйдите в главное окно пр | осекта с помощью кнопки            | выберите значок Съемка, а затем        |

Точка.

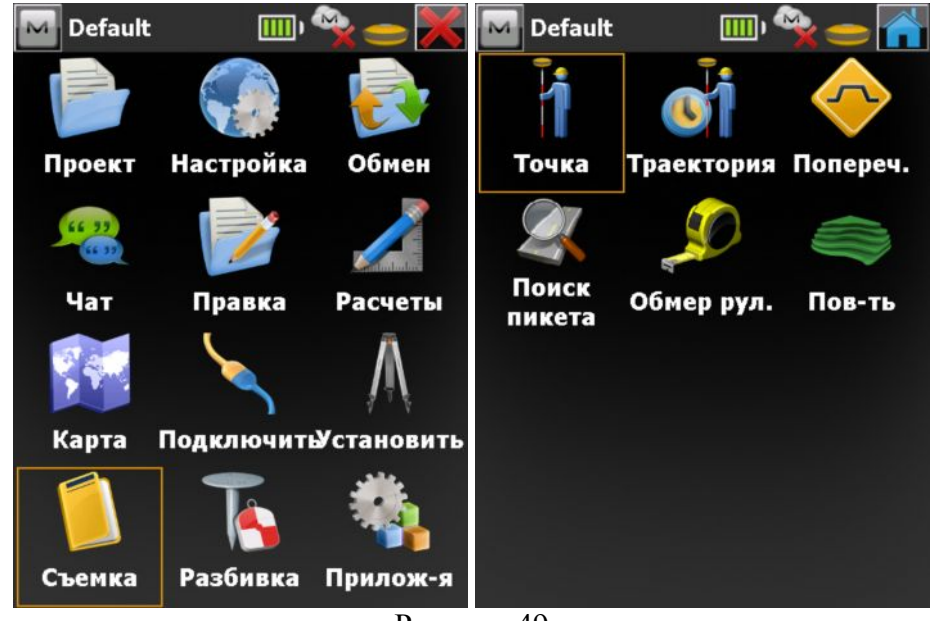

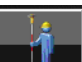

42. Чтобы начать съемку точек, укажите ее имя (по умолчанию 100) и нажмите на кнопку Начнется отсчет эпох, указанный в конфигурации съемки (3). Чтобы отменить съемку точи,

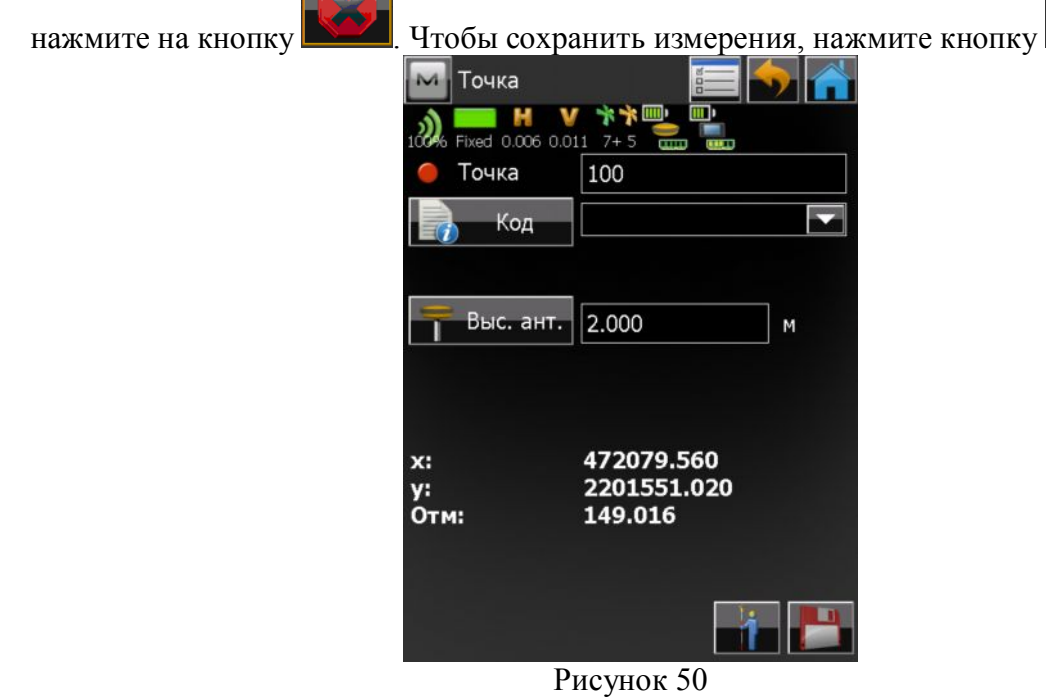

43. Выполните необходимое количество съемок точек.

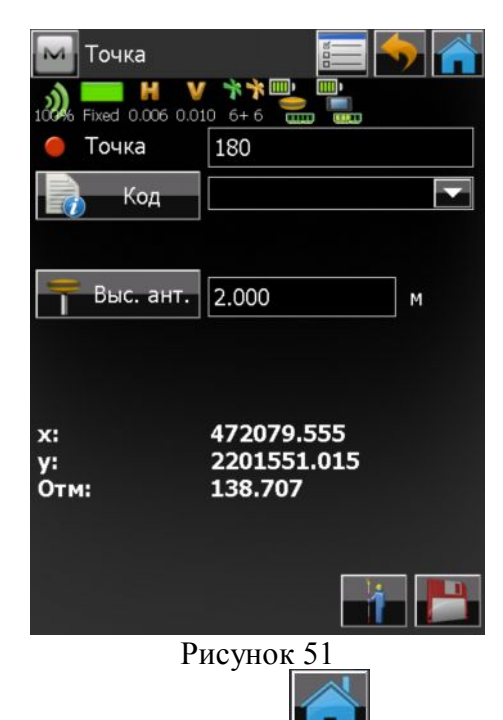

44. Чтобы завершить съемку, нажмите на кнопку и и в главном окне выберите Подключение. Нажмите кнопку Отключение и перейдите в закладку Общие. В открывшемся окне нажмите кнопку Отключение и выключите оборудование.

| 🔤 Подключения 🛛 👻 😑 🕋              | М Подключения 🛛 👻 😑 🕋              | М Подключения 🛛 😤 😭 🕋                |
|------------------------------------|------------------------------------|--------------------------------------|
| Общие Enterprise Сеть              | Общие Enterprise Сеть              | Общие Enterprise                     |
| ✓Запрос точки доступа              | Тип устройства                     | Тип устройства                       |
| Подключение к серверу NTRIP        | ● <u>G</u> PS GPRS 🔽 😵             | ● GPS GPRS                           |
| Тчк доступа 👔 🤄                    | Оптич. <По умолч.>                 | Оптич. <По умолч.>                   |
| AutoRTCM3;AutoRTCM3;0;49.54;42.97; | Возобновить последнее ВТ соединени | ✓ Возобновить последнее ВТ соединени |
|                                    | 🖌 Запрос при запуске               | 🖌 Запрос при запуске                 |
| Стоп Подключен.                    | Отключение                         | Подключен.                           |
|                                    | D 50                               |                                      |

Рисунок 52